#### ACADEMIC IT SERVICES

Excellence in Educational Technology Service and Innovation Supporting Undergraduate Dental and Medical Education and the Graduate School

Telephone: 860-679-8870

Email: aits@uchc.edu

## **Microsoft OneNote Electronic Notebook**

## Video

<u>OneNote Overview</u> (5:34 Minute, YouTube) <u>OneNote Basics for Students</u> (4:20 minutes, YouTube) <u>OneNote Use in Fabric of Anatomy and Biology Lab (FAB LAB) at UConn Health</u> (9 minutes, Dr. John Harrison)

## Help & Support

Telephone: 860-679-2896 (Jason Wright) Telephone: 860-679-8870 (AITS Main) Email: <u>aits@uchc.edu</u> (AITS Main Mailbox)

## Login (from OneDrive)

- Go to OneDrive at https://office.com/
- Login in with your UConn email (<u>FirstName.LastName@uconn.edu</u>) and NetID password

## Login (from Office 2016). None required.

## Description

Have you ever made notes in Word, Excel, PowerPoint, and other office applications and saved them folders inside other folders and found it difficult to keep track of everything? For notetaking, there's a better way. It's called OneNote. OneNote can be simply thought of as a non-linear form of Microsoft Word in the sense that you can type, draw, copy file anywhere on the page and wherever you place your cursor. You can type here, there, anywhere as your typing is not bounded by text.

OneNote enables simple organization, searching capability, intuitive text formatting, capability to insert or attachments, emails, articles, pictures, screens captures, and more.

**How Does OneNote Work?** OneNote mimics paper notebooks in the way it is organized. It is a hierarchical program that is broken down like this. You have your Notebook, inside your Notebook is your sections, inside each section is multiple pages, and on your pages are your

## ACADEMIC IT SERVICES

Excellence in Educational Technology Service and Innovation Supporting Undergraduate Dental and Medical Education and the Graduate School

Telephone: 860-679-8870

Email: aits@uchc.edu

notes. Just like your paper notebook, there's no "Save" button. Everything is saved automatically almost immediately.

## **Key Features**

- 1. Ability to share you notebook with other for near real-time collaboration.
- 2. Ability to export your notebook to other file formats including Word and PDF
- 3. Ability to embed a page in email message and send directly from OneNote
- 4. Full text formatting features (similar to what you find in Word)
- 5. Record and include audio and video recordings
- 6. Ability to insert files (as attachments or printed), screen clipping, pictures and images, links, etc.
- 7. A feature-rich drawing tool
- 8. Automatic backup and facile restoration of files.

**Uses.** You will use OneNote to collaborate on team projects in FAB Lab and other classes. For example in the MDelta curriculum, you create a notebook called Block A. Within your notebook, you will have a session for every lab. For example, Session A1-1, Session A1-2, etc. In each session, you will have pages and each exercise will be one page. For example, Excervcise 1, Excerise 2. When finished with an exercise, you export it as a PDF file and upload it to the team Lab Notebook in HuskyCT.

Block A

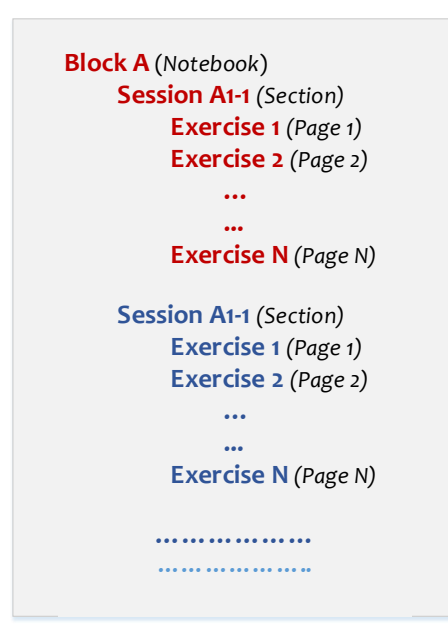

### ACADEMIC IT SERVICES

Excellence in Educational Technology Service and Innovation Supporting Undergraduate Dental and Medical Education and the Graduate School

Telephone: 860-679-8870

Email: aits@uchc.edu

You may also use it individually to manage your notes.

### How to Access OneNote

(1) Login to UConn Office 365 located at https://portal.office.com using your UConn account. Please note that your Office account consists of your <u>uconn.edu</u> (not uchc.edu) email address and NetID password. For the majority of students the uconn.edu email address consists of {First Name}.{Last Name}@uconn.edu (e.g., john.smith@uconn.edu). If you are unsure about your uconn.edu, contact us

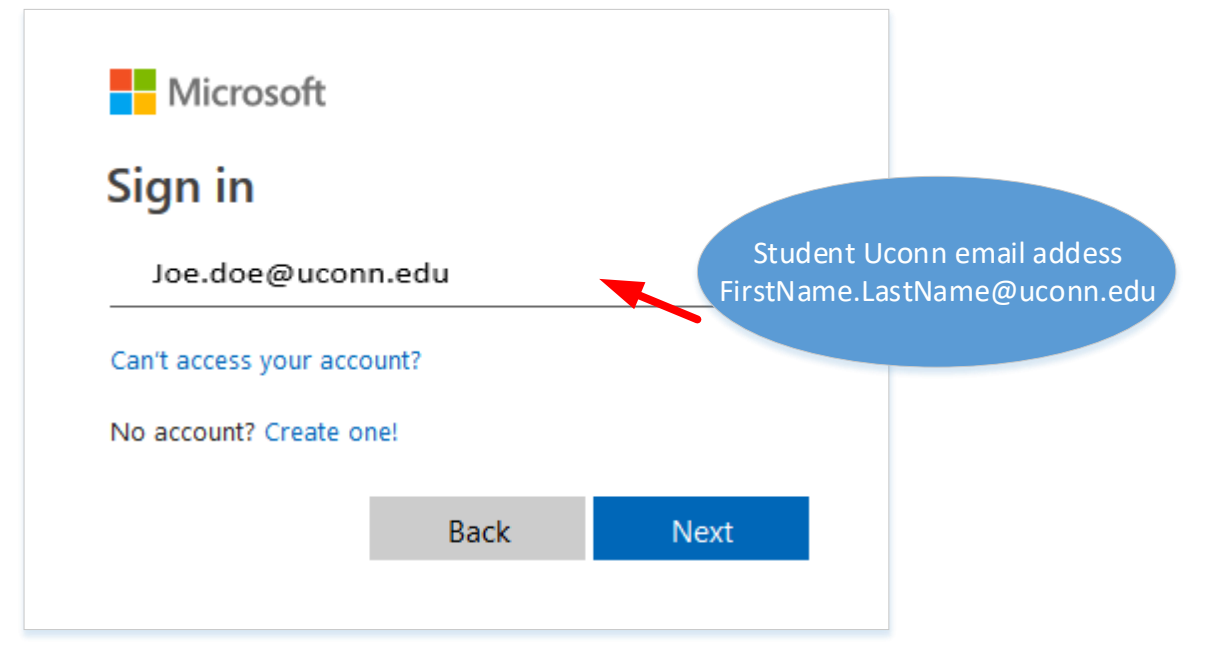

## ACADEMIC IT SERVICES

Excellence in Educational Technology Service and Innovation Supporting Undergraduate Dental and Medical Education and the Graduate School

Telephone: 860-679-8870

Email: aits@uchc.edu

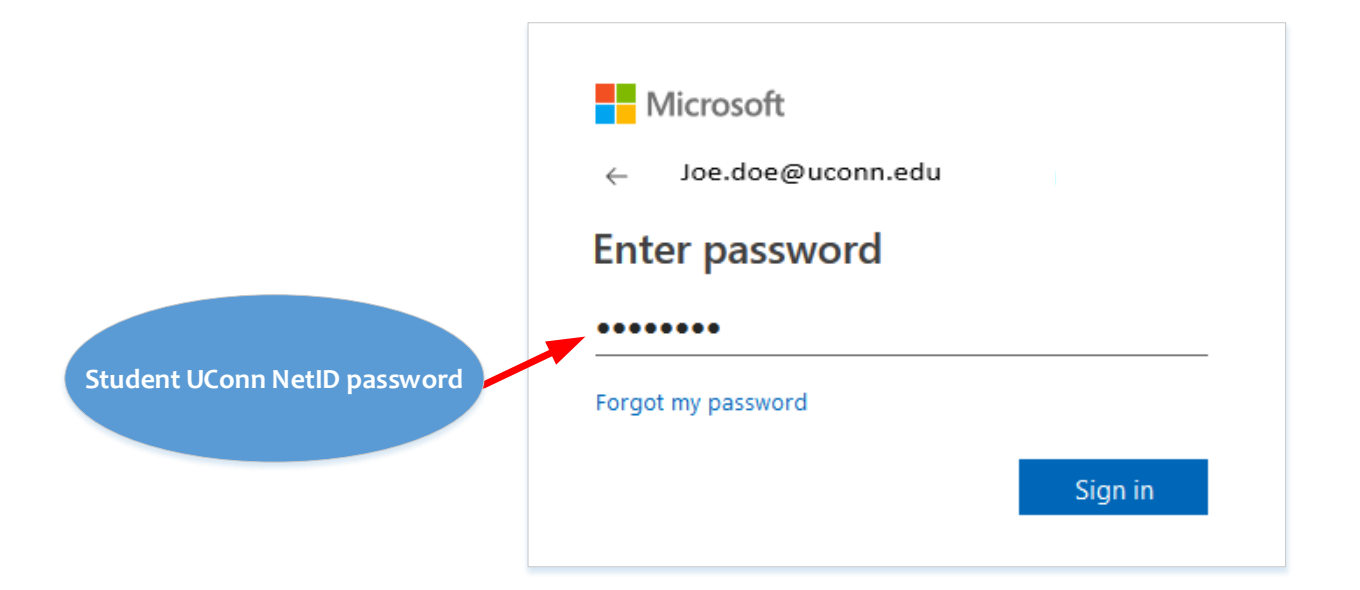

(2) Click the OneDrive <sup>CONEDrive</sup> link to go to the Office 365 main menu. Note that when you open OneDrive for the first time, a Welcome screen appears with introductory information about OneDrive. Press the link "Your OneDrive is ready" to move on.

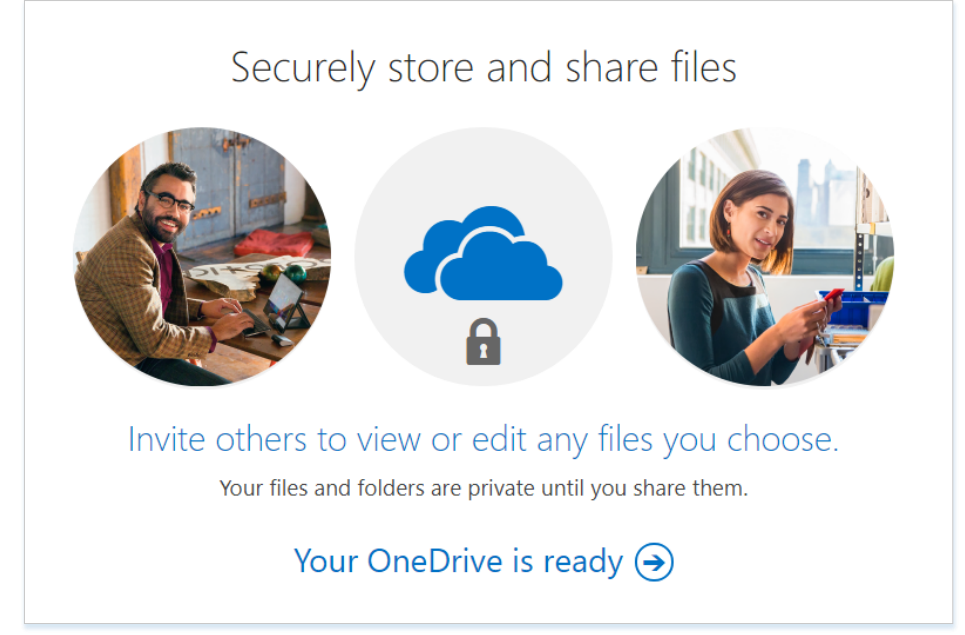

(2) Create a new notebook by pressing New from the top menu bar and selecting OneNote as shown

## ACADEMIC IT SERVICES

Excellence in Educational Technology Service and Innovation Supporting Undergraduate Dental and Medical Education and the Graduate School

Telephone: 860-679-8870

Email: aits@uchc.edu

| $\mathcal P$ Search everything                                                                                                    | + New $\checkmark$ $\overline{\uparrow}$ Upload $\checkmark$ $\swarrow^a$ Flow $\checkmark$ | G Sync                    |                          | ↓≓ Sort `      |
|----------------------------------------------------------------------------------------------------|---------------------------------------------------------------------------------------------|---------------------------|--------------------------|----------------|
| UCHC_Test1                                                                                                    | Folder                                                                                      |                           |                          |                |
| Files                                                                                                    | Excel workbook                                                                              | Madification /            | Mediced Dury / E         | 11- Circ > / 6 |
| Recent                                                                                                    |                                                                                             | Modified ~                | Modified by $\checkmark$ | lie size v s   |
| Shared                                                                                                    | PowerPoint presentation                                                                     | 4 hours ago               | UCHC_Test1               | P              |
| Discover                                                                                                    | OneNote notebook                                                                            |                           |                          |                |
| Recycle bin                                                                                                    | Forms for Excel                                                                             | Drag files here to upload | d                        |                |
| University of Connecticut +                                                                                                    | Link                                                                                        |                           |                          |                |
| Sites help you work on projects<br>with your team and share<br>information from anywhere on<br>any device. Create or follow sites |                                                                                             |                           |                          |                |

(3) When opening OneNote for the first time, a Welcome screen appears prompting you to customize your notebook, press "No thanks, just give me a black notebook."

(4) Give the name "Launch" to your new notebook, and press Create. This will open your new notebook in OneNote and adds a new section "Untitled Section" and page "Untitled Page."

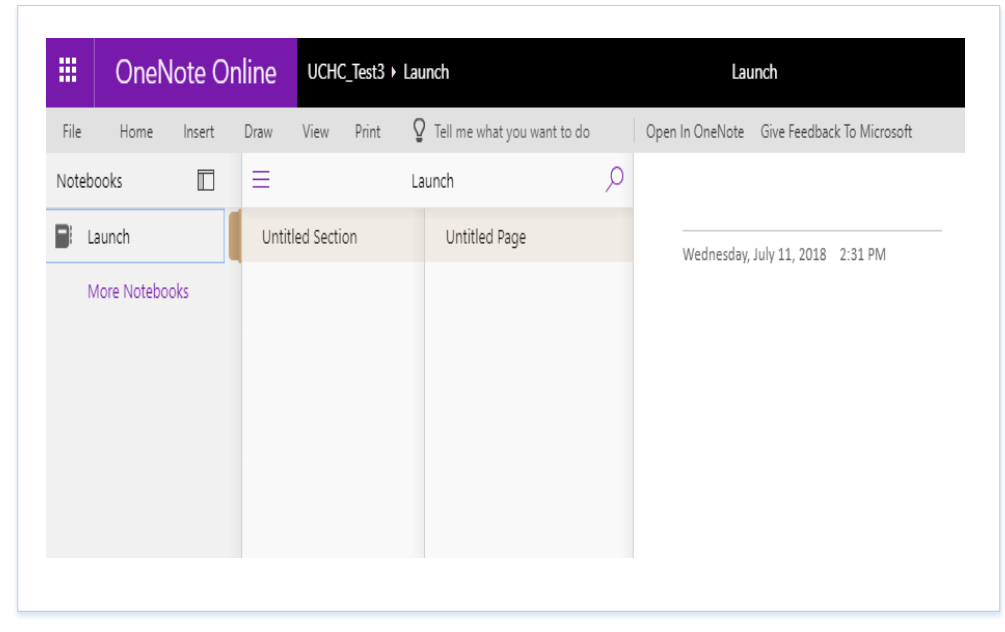

## ACADEMIC IT SERVICES

Excellence in Educational Technology Service and Innovation Supporting Undergraduate Dental and Medical Education and the Graduate School

Telephone: 860-679-8870

Email: aits@uchc.edu

You can rename the section by hovering over the name of the section, right-clicking the mouse, and selecting rename.

Now you are ready to use OneNote!

Please note that Office 365 provides a link to install Office 2016, which we highly recommend.

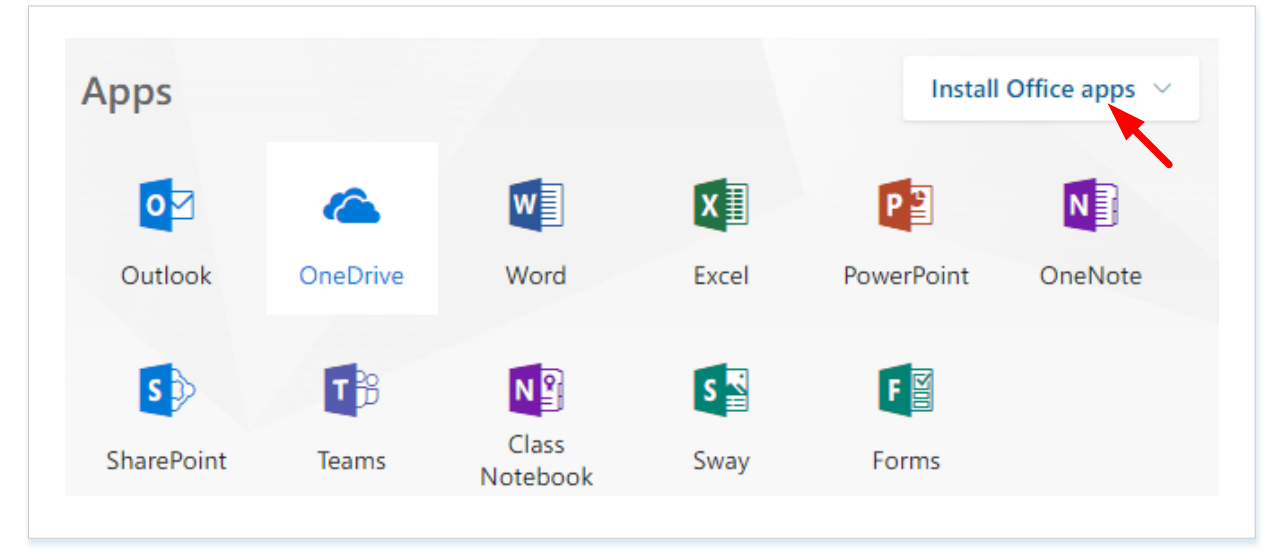

The Office 2016 OneNote program (called local or "fat client") has more features and capability than the cloud-based version of Office 365. As a UCH student, you are authorized to install Office 2016 on your personal computing device. Click the link "Install Office apps" and select Office 2016. Follow the instructions to install. Your UConn Health (UCH) provided laptop will have Office 2016 pre-loaded.

## Sharing Your Notebook

(1) From the File menu, select Share and click "Share with People."

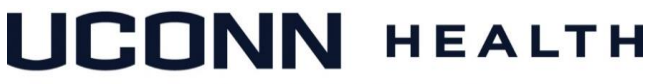

## ACADEMIC IT SERVICES

Excellence in Educational Technology Service and Innovation Supporting Undergraduate Dental and Medical Education and the Graduate School

Telephone: 860-679-8870

Email: aits@uchc.edu

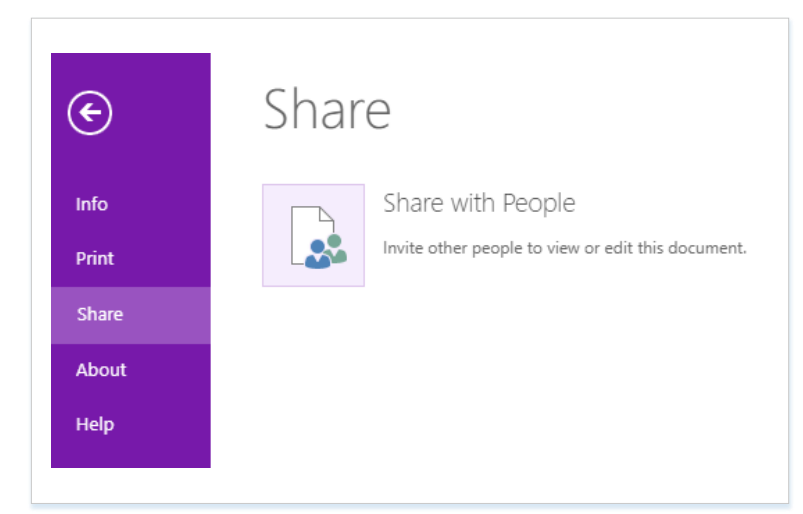

(2) From the Link Setting, select "Share with Specific People" and press Apply.

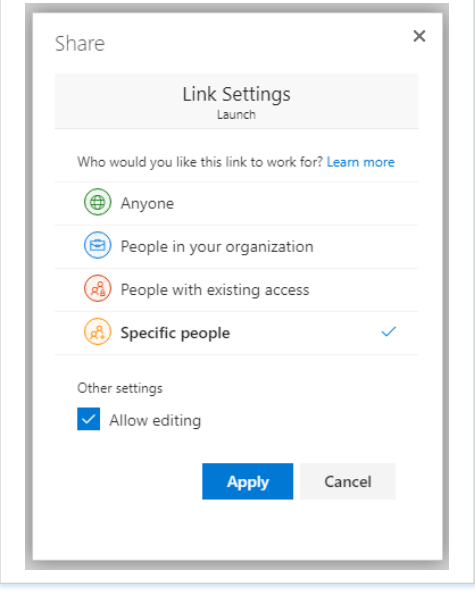

(3) Enter the email addresses of the people you want to share the notebook with and press "Send." The recipients will receive an email notification with a link to the shared document. Now, all people sharing the document can collaborate on the document in real time. **Syncing Your Notebook.** 

While using OneNote directly in Office 365, the data are saved constantly. However, when using Office 2016 or other clients, OnceNote syncs your data syncs periodically and may not always sync immediately. Follow these steps to force a sync in Office 2016.

(1) Choose File > Info > View Sync Status.

## ACADEMIC IT SERVICES

Excellence in Educational Technology Service and Innovation Supporting Undergraduate Dental and Medical Education and the Graduate School

Telephone: 860-679-8870

Email: aits@uchc.edu

|        | INOLO    |                                         |                                      |           |         |
|--------|----------|-----------------------------------------|--------------------------------------|-----------|---------|
| New    |          | AITS (LIConn OneDrive)                  |                                      |           |         |
| Open   | Settings | https://uconn-my.sharepoint.com/persona | l/khamis_abu-hasaballah_uconn_edu/_l | Uiew Sync | Open    |
| Print  | *        | Approach in this notebook               | View Notebook                        | Status    | Backups |
| Share  |          | 7                                       |                                      |           |         |
| Export |          | Work Private (UConn One                 | Drive)                               |           |         |
| Capore | Settings | https://uconn-my.sharepoint.com/persona | l/khamis_abu-hasaballah_uconn_edu/_l |           |         |
|        |          | Statistic and a to this work hands      | View Notebook                        |           |         |

(2) The next dialogue screen shows the current sync settings. The option "Sync automatically whenever there are changes should be checked be default. Pressing "Sync All" will force a sync.

| ● Sync<br>● Sync<br>● Sync<br>● Sync<br>mote note | we sync your notebooks?<br>automatically whenever there are changes<br>manually<br>ebooks: 9 up to date, 0 syncing, 0 not connected. |                                   | Sync All<br>Cancel Sync |
|---------------------------------------------------|----------------------------------------------------------------------------------------------------|-----------------------------------|-------------------------|
|                                                   | AITS (UConn OneDrive)<br>https://ments%2FAITS%20%28UConn%20OneDrive%29                                                               | Up to date.<br>Last sync 7:33 AM. | Sync Now                |
|                                                   | Work Private (UConn OneDrive)<br>https:// uconn_edu%2FDocuments%2FWork%20Private                                                     | Up to date.<br>Last sync 7:33 AM. | Sync Now                |
|                                                   | Personal Notebook (MS Cloud)<br>https://id=C9BC05124B5D8BEE%21118&id=documents                                                       | Up to date.<br>Last sync 7:33 AM. | Sync Now                |
|                                                   | RITS (UConnOneDrive)<br>https://hasaballah_uconn_edu%2FDocuments%2FRITS                                                              | Up to date.<br>Last sync 7:33 AM. | Sync Now                |
|                                                   | Launch (UConn OneDrive)<br>https://ents%2FLaunch%20%28UConn%20OneDrive%29                                                            | Up to date.<br>Last sync 7:43 AM. | Sync Now                |
|                                                   | AITS Main Onenote Site<br>https://cuments%2FAITS%20Main%20Onenote%20Site                                                             | Up to date.<br>Last sync 7:33 AM. | Sync Now                |
|                                                   | Administrative Position - AITS<br>https://nts%2FAdministrative%20Position%20-%20AITS                                                 | Up to date.<br>Last sync 7:33 AM. | Sync Now                |

### ACADEMIC IT SERVICES

Excellence in Educational Technology Service and Innovation Supporting Undergraduate Dental and Medical Education and the Graduate School

Telephone: 860-679-8870

Email: aits@uchc.edu

## Backing up Your Files (Office 2016 OneNote)

OneNote can be configured to backup your OneNote files automatically on the fly. Here's how you setup.

- (1) Choose File > Options
- (2) In OneNote Options dialog box, choose Save and Backup

| General                                  | Customize how OneNete source and hasks up your netes                                                                                                    |
|------------------------------------------|----------------------------------------------------------------------------------------------------|
| Display                                  | Customize now Onervote saves and backs up your notes.                                                                                                    |
| Proofing                                 | Save                                                                                                    |
| Save & Backup                            | Quick Notes Section \\gris.grad.uconn.edu\cuments\OneNote Notebooks\My Notebook\Quick Notes.on                                                                                                    |
| Send to OneNote                          | Backup Folder C:\Users\ksa04001\AppData\Local\Microsoft\OneNote                                                                                                    |
| Audio & Video                            | Default Notebook Location \\gris.grad.uconn.edu\profiless\ksau4001\Documents\UneNote Notebooks                                                                                                    |
| Language                                 | Moary                                                                                                    |
| Advanced                                 | Backup                                                                                                    |
| Customize Ribbon<br>Quick Access Toolbar | Automatically back up my notebook at the following time interval:  Automatically back up notebooks stored on SharePoint  Mumber of backup conject to know                                                                                                    |
| Add-ins                                  |                                                                                                    |
| Trust Center                             | Back Up <u>A</u> II Notebooks Now                                                                                                    |
|                                          | Optimizing files                                                                                                    |
|                                          | Percentage of unused space to allow in files without optimizing: 15% ↓<br>✓ Optimize files after OneNote has been inactive for the following number of minutes: 20 ↓<br>Optimize All <u>Fi</u> les Now                                                                                                    |
|                                          | Cache file location                                                                                                    |
|                                          | Modifying the OneNote cache file location is not recommended. Any unsynced changes will be lost. It should only be<br>modified if you need to move it to a disk with more space. It should always be on a non-removable hard disk in a<br>secure location that is not accessed by other programs or users. |
|                                          | Path: C:\Users\ksa04001\AppData\Local\Microsoft\OneNote Modify                                                                                                    |

(3) Configure your back up options (location, frequency, .

(4) To restore a Notebook, choose File > Info > Open Backups

## ACADEMIC IT SERVICES

Excellence in Educational Technology Service and Innovation Supporting Undergraduate Dental and Medical Education and the Graduate School

Telephone: 860-679-8870

Email: aits@uchc.edu

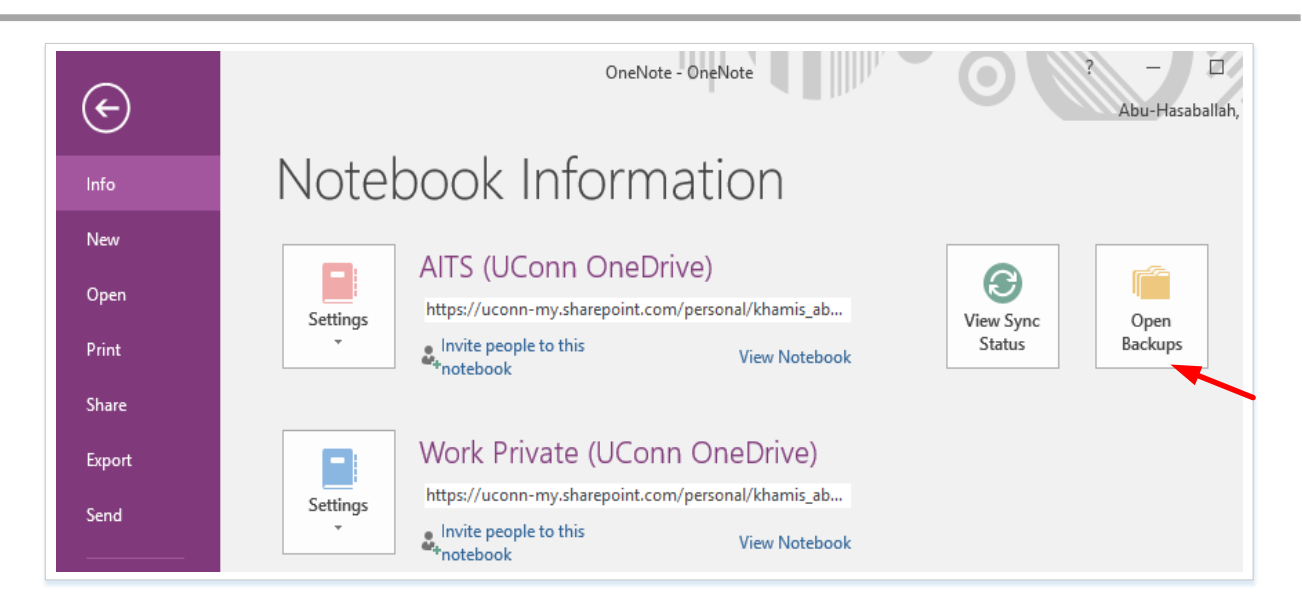